# RICOH IPSiO PJ X3241N/WX3231N

## かんたんセットアップ

## Y0076101

### ●安全に正しくお使いいただくために、操作の前には必ず『取扱説明書(簡易版)』(冊子)または『取扱説明書』(付属の CD-ROM に収録)「安全上のご注意」をお読みください。

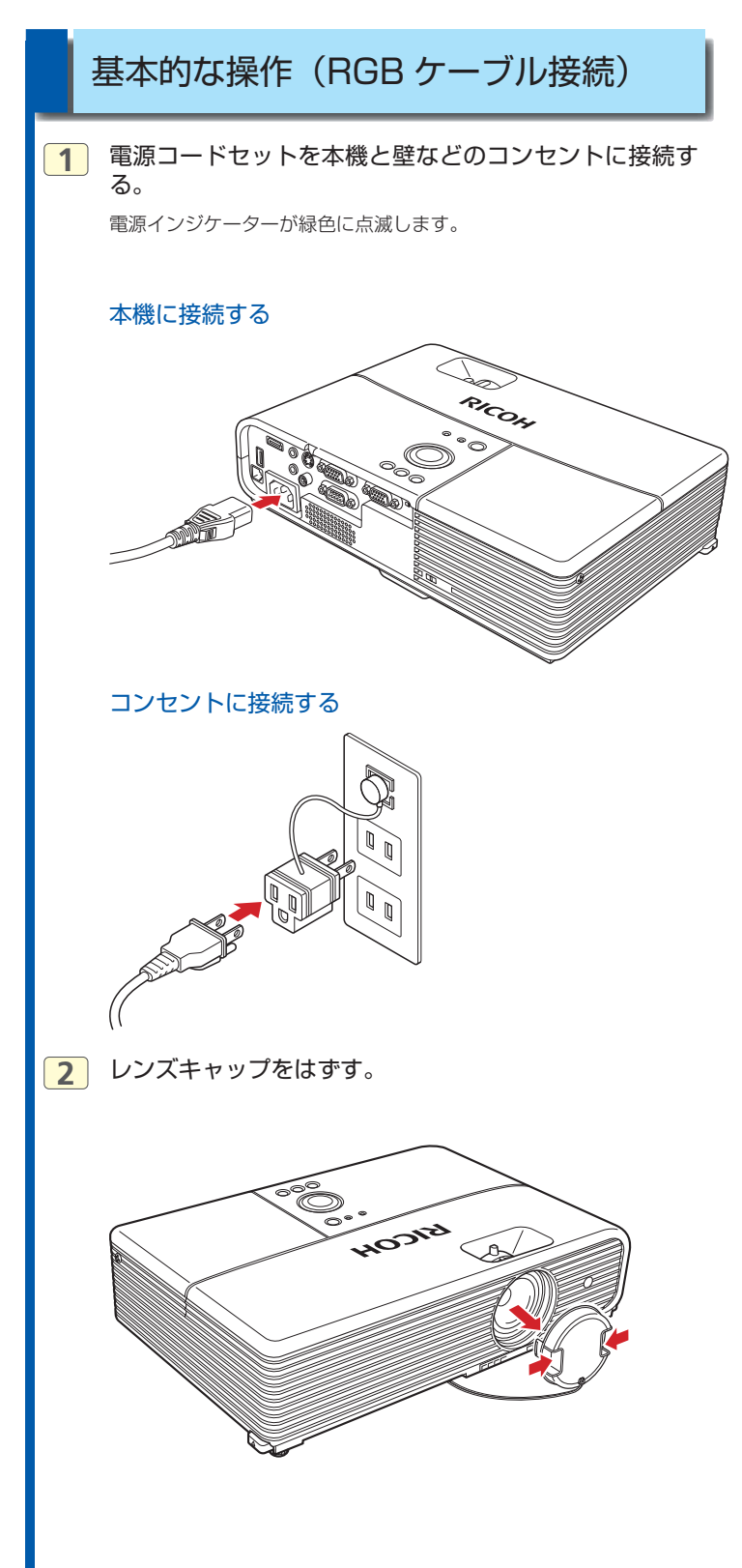

3 プロジェクター本体操作部またはリモコンの電源ボタン を押す。

電源インジケーターが橙色に点滅したあと、緑色に点滅します。

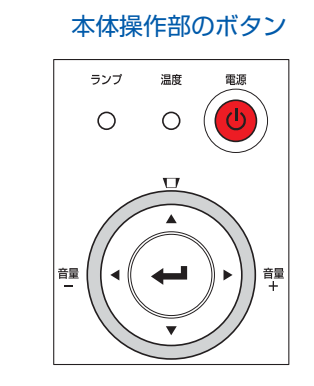

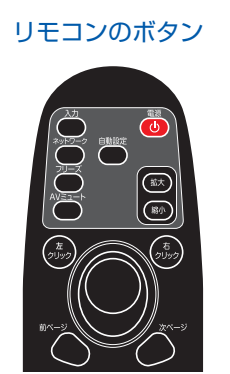

### ● 補足 ・ご購入後はじめてお使いになるときは、言語を選択する画面が表示されます。 ● ● ● ボタンで言語を選択し、● キーを押してください。 設定の結果を確認するメッセージが選択した言語で表示されます。

次に、ランプパワーの設定メニューが表示されます。
 そのまま、何もしなければ「標準」に設定されます。変更したいときは、
 は、
 ↓ ボタンでランプパワーを選択し、
 ↓ キーを押してください。

4 RGB ケーブルをコンピューターの出力端子と本機の入 力端子に接続する。

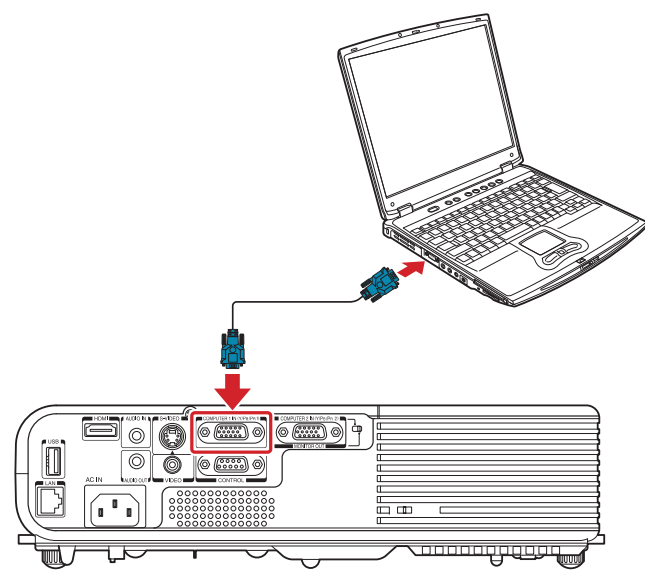

#### 5 ノート型コンピューターの場合、必要に応じて映像出力 を切り替える。

Windows の場合はファンクションキーで切り替えます。 [Fn] キーを押したまま (一/□) などの絵表示や (LCD/VGA) の 表示があるファンクションキーを押してください。ただし、ファンク ションキーで切り替える場合、コンピューターの機種により、コン ピューター本体の液晶画面とプロジェクターの両方に同時に出力でき る機種と、いずれか一方にのみ出力できる機種があります。 【キー操作の例】

| コンピューターメーカー                               | キー操作         |
|-------------------------------------------|--------------|
| MSI                                       | [Fn] + [F2]  |
| Everex、MITSUBISHI、NEC、<br>Panasonic、SOTEC | [Fn] + [F3]  |
| Gateway、HP                                | [Fn] + [F4]  |
| ACER、SHARP、SOTEC、TOSHIBA                  | [Fn] + [F5]  |
| HITACHI、IBM、Lenovo、SONY                   | [Fn] + [F7]  |
| ASUS、DELL、EPSON、HITACHI                   | [Fn] + [F8]  |
| FUJITSU                                   | [Fn] + [F10] |

詳しくは、お使いのコンピューターの使用説明書をご参照ください。

6 プロジェクター本体操作部またはリモコンの入力ボタン を押す。

### 本体操作部のボタン

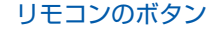

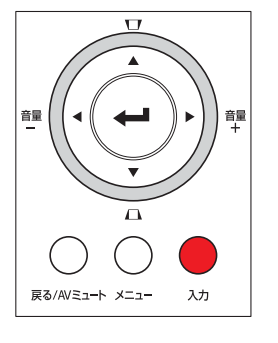

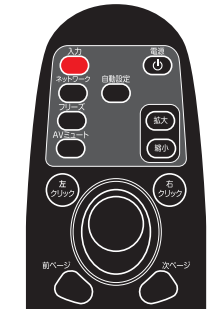

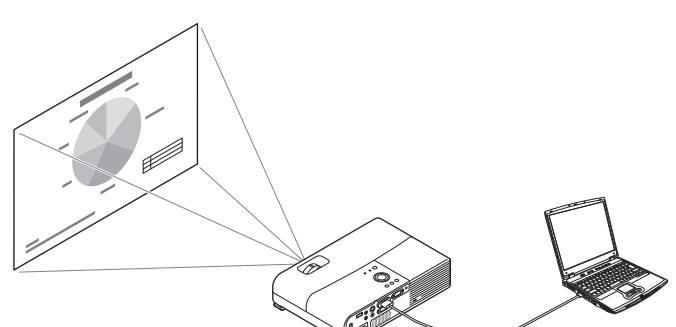

コンピューターから出力される映像が映し出されます。

- ◆ 補足
- 初期設定メニューの[自動入力検索]が「切り」に設定されている場合、入力ボタンを押すと[入力切換メニュー]が表示されます。

   ボタンで[コンピューター 1]を選択し、

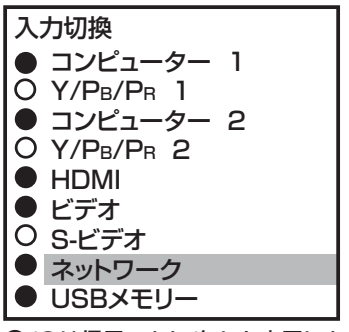

●/○は信号のあり/無しを表示します。

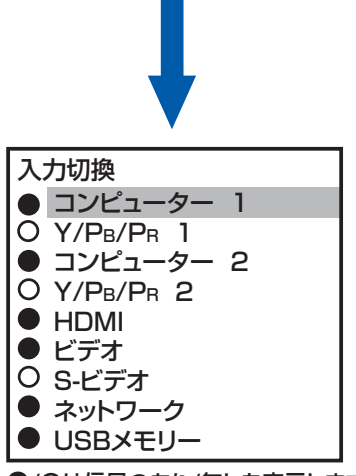

●/〇は信号のあり/無しを表示します。

## **IPSIO** PJ X3241N/WX3231N

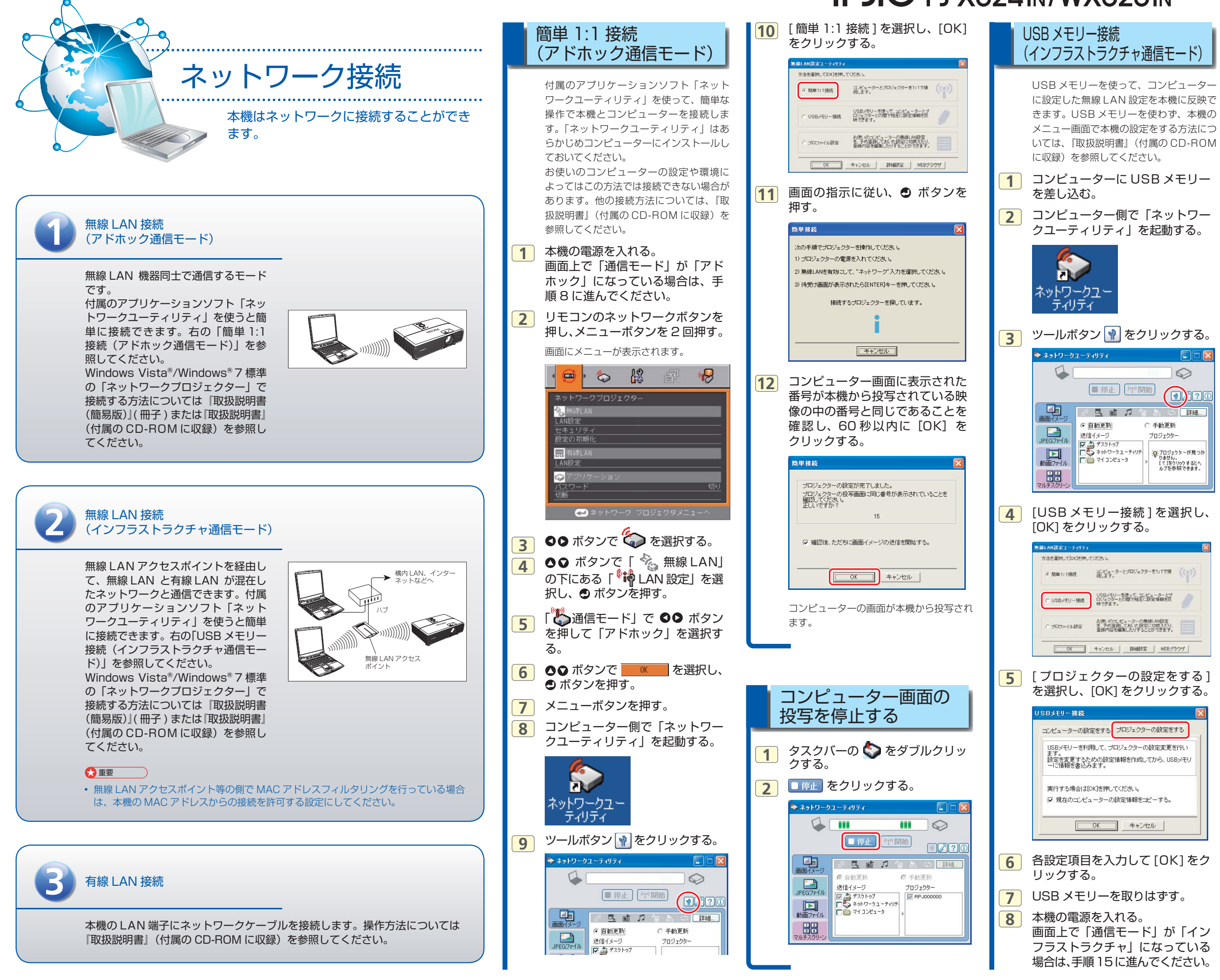

#### 9 リモコンのネットワークボタンを 押し、メニューボタンを2回押す。 画面にメニューが表示されます。 🏷 🕌 🗗 8 \$ ms 贶 $\bigcirc$ 🕶 ネットワーク ブロジェクタメニュー 10 •• ボタンで 谷 を選択する。 ●● ボタンで「 🍾 無線 LAN」 11 の下にある「<sup>®</sup> LAN 設定」を選 択し、 〇 ボタンを押す。 「 🏠 通信モード」 で 💵 ボタン 12 を押して「インフラストラクチャ」 を選択する。 0 13 ●● ボタンで \_\_\_\_\_ を選択し、 **P**)?( ● ボタンを押す。 **三**羊糸用 14 メニューボタンを押す。 ← 動更新 プロジェクタ 本機のUSB端子にUSBメモリー 15 ⑦ プロジェクターが見つか りません。 [?]をクリックするとへ ルブを参照できます。 を差し込む。 16 「USB デバイスに無線 LAN 設定 データがあります。無線 LAN 設 定を更新しますか」と表示された ら「はい」を選択する。 17 ネットワークユーティリティのプ ロジェクターリストに本機が表示 されたら選択し、 🖤 🛤 ボタンを クリックする。 🏷 ネットワークフーティリティ 4 $\bigcirc$ ● 停止 (甲)開始 ?? ※ 🖻 💼 🎜 🕤 🔚 🗢 📑 🏭... ○ 手動更新 PEGZZ 送信イメージ ロジェクター デスクトップ RPJ000000 (1) 動画ファイ) □ □ 101227 □ ₩ 無題 - ペイント 12 日本 7世年7月11-コンピューターの画面が本機から投写され ます。

かんたんセットアップ